## 管理者メニュー

## 5. 限度額設定の変更

契約法人または契約口座単位で取引金額の上限を設定できます。

## (1)契約法人単位の限度

※利用者毎の限度額変更を行う場合は利用者情報の変更からご確認ください。

| ふトップ     利用者情報登録/変更 >                        | <b>契約法人情報<br/>変更</b><br>助口座情報変更 → 契約法人 | 利用者:案登録/3      | (我情報<br>定更 4<br>(込手数料参照/変更 > | ·種願会<br>同じる                |             | 管理者トップページへログオン<br>後、 <mark>利用者・業務情報登録/変更</mark> を<br>クリックし、表示されるメニュー<br>から <mark>契約法人限度額変更</mark> をク<br>リックしてください。 |
|----------------------------------------------|----------------------------------------|----------------|------------------------------|----------------------------|-------------|----------------------------------------------------------------------------------------------------|
| トップ > 利用音・業務備報登録<br>契約法人限度額<br>契約法人限度額を変更します | /変更 > 契約法人用度翻变更<br>一致更<br>す。           |                | 2018年01J                     | 引10日 16時37分11秒<br>CIBMU512 |             |                                                                                                    |
| 変更後の情報を入力して、                                 | 「変更」ボタンを押してください                        | )°             |                              |                            |             |                                                                                                    |
| イノフィノ吸度額情報<br>オンライン原度語情報(+半角数)               | 字18桁以内で入力してください                        |                |                              |                            |             |                                                                                                    |
| the manufacture of Page                      | 一回単位の限度額                               |                | 一日単位の限度                      | 8                          |             |                                                                                                    |
| オンライン限度額                                     | 契約法人単位                                 | 上限             | 契約法人単位                       | 上限                         | <b>[2</b> ) | - 1回単位、1日単位、ファイル伝                                                                                                  |
| 振替限度額                                        | 9,999,000,000 円                        | 9,999,000,000円 | 9,999,000,000 円              | 9,999,000,000円             |             | 送の限度額のうち変更したい筒                                                                                                    |
| 事前登録振込限度額                                    | 100,000,000 円                          | 9,999,000,000円 | 100,000,000 円                | 9,999,000,000円             |             | 所に余額を入力してください。                                                                                                    |
| 都度指定振込限度額                                    | 100,000,000 円                          | 9,999,000,000円 | 100,000,000 円                | 9,999,000,000円             |             |                                                                                                    |
| ファイル伝送限度額情報                                  |                                        |                |                              |                            | P           |                                                                                                    |
| ファイル伝送限度額情報は半角                               | 数字18桁以内で入力してください。                      |                |                              |                            |             |                                                                                                    |
| 7-2459064                                    |                                        | 一回単位の限         | 度額                           |                            |             |                                                                                                    |
| 27777/////////////////////////////////       | 契約法人単位                                 |                | 上限                           |                            |             |                                                                                                    |
| 總合振込限度額                                      | 100,000                                | ,000 円         |                              | 9,999,999,999円             |             |                                                                                                    |
| 給与振込限度額                                      | 100,000                                | ,000           |                              | 9,999,999,999円             |             |                                                                                                    |
| 賞与振込限度額                                      | 100,000                                | ,000 円         |                              | 9,999,999,999円             |             |                                                                                                    |
| 預金口座振替限度額                                    | 100,000                                | ,000 円         |                              | 9,999,999,999円             |             |                                                                                                    |
|                                              |                                        | ~              |                              |                            |             |                                                                                                    |
| 契約法人確認暗証番号の認証が                               | 必要です。お間違えないように入力                       | りしてください。       |                              |                            |             |                                                                                                    |
|                                              |                                        | 4              | ⊭角英数字4~12桁                   |                            |             |                                                                                                    |
| 契約法人確認暗証番号 🕢                                 | ※ ソフトウェアキーボー                           | ۴              |                              | <u>+</u><br>№<             |             | ·契約法人確認暗証番号を入力し、<br>変更をクリックしてください。                                                                                 |
| ご注意事項<br>暗証番号を規定の回数以上間<br>暗証番号はお間違えのないよ      | 職業えた場合、当該IDをロックしま<br>こうに入力してください。      | J.             |                              |                            |             |                                                                                                    |
| キャンセル クリア                                    |                                        | 変更 >           |                              |                            |             |                                                                                                    |

| トップ > 利用者・業務情報登録/変更 > 契約法人限度額変更 2018年01月10日 16時39分15秒 |                |                |                |                |  |  |
|-------------------------------------------------------|----------------|----------------|----------------|----------------|--|--|
| 契約法人限度額変更完了  СІВМИ514                                 |                |                |                |                |  |  |
| カ)タイコウシヨウジ様                                           |                |                |                |                |  |  |
| 契約法人限度額の変更を完                                          | 了しました。         |                |                |                |  |  |
| オンライン限度額情報                                            |                |                |                |                |  |  |
|                                                       | 一回単位の限度額       |                | 一日単位の限度額       |                |  |  |
| オンライン限度額                                              | 契約法人単位         | 上限             | 契約法人單位         | 上限             |  |  |
| 振替限度額                                                 | 9,999,000,000円 | 9,999,000,000円 | 9,999,000,000円 | 9,999,000,000円 |  |  |
| 事前登録振込限度額                                             | 100,000,000円   | 9,999,000,000円 | 100,000,000円   | 9,999,000,000円 |  |  |
| 都度指定振込限度額                                             | 100,000,000円   | 9,999,000,000円 | 100,000,000円   | 9,999,000,000円 |  |  |
| ファイル伝送限度額情報                                           |                |                |                |                |  |  |
|                                                       | 一回単位の限度額       |                |                |                |  |  |
| ファイル伝送限度額                                             | 契約法人単位         |                | 上限             |                |  |  |
| 総合振込限度額                                               | 9,999,999,999円 |                | 9,999,999,999円 |                |  |  |
| 給与振込限度額                                               | 9,999,999,999円 |                | 9,999,999,999円 |                |  |  |
| 賞与振込限度額                                               | 9,999,999,999円 |                | 9,999,999,999円 |                |  |  |
| 預金口座振替限度額                                             |                | 9,999,999,998円 |                | 9,999,999,999円 |  |  |
| L. L. L. L. L. L. L. L. L. L. L. L. L. L              |                |                |                |                |  |  |
|                                                       |                |                |                |                |  |  |
| トップ                                                   |                |                |                | ▲ ページ上部へ       |  |  |

管理者メニュー